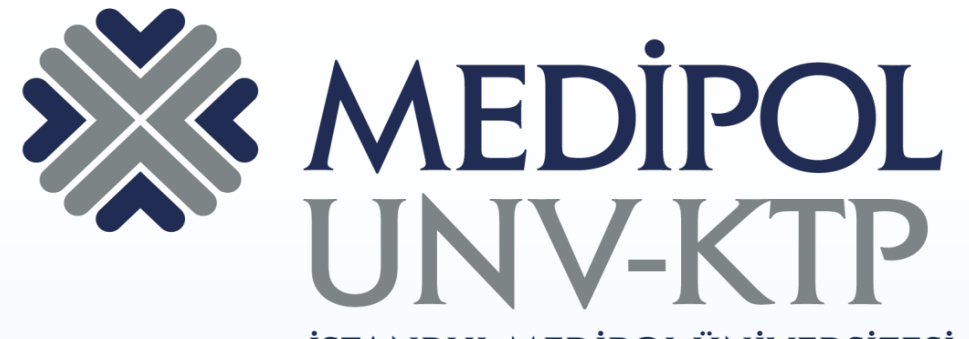

İSTANBUL MEDİPOL ÜNİVERSİTESİ KÜTÜPHANESİ

## PUBMED KULLANIM KILAVUZU

# İÇERİK

Pubmed, biyomedikal literatür için MEDLINE'dan 20 milyondan fazla atıf bilgisi ile yaşam bilimleri dergileri ve çevrimiçi kitapları içerir.

Linkleme özellikleri ile tam metne göndermeleri vardır.

Pubmed hemşirelik, dişçilik, veterinerlik, sağlık sistemi, klinik bilimleri içerir.

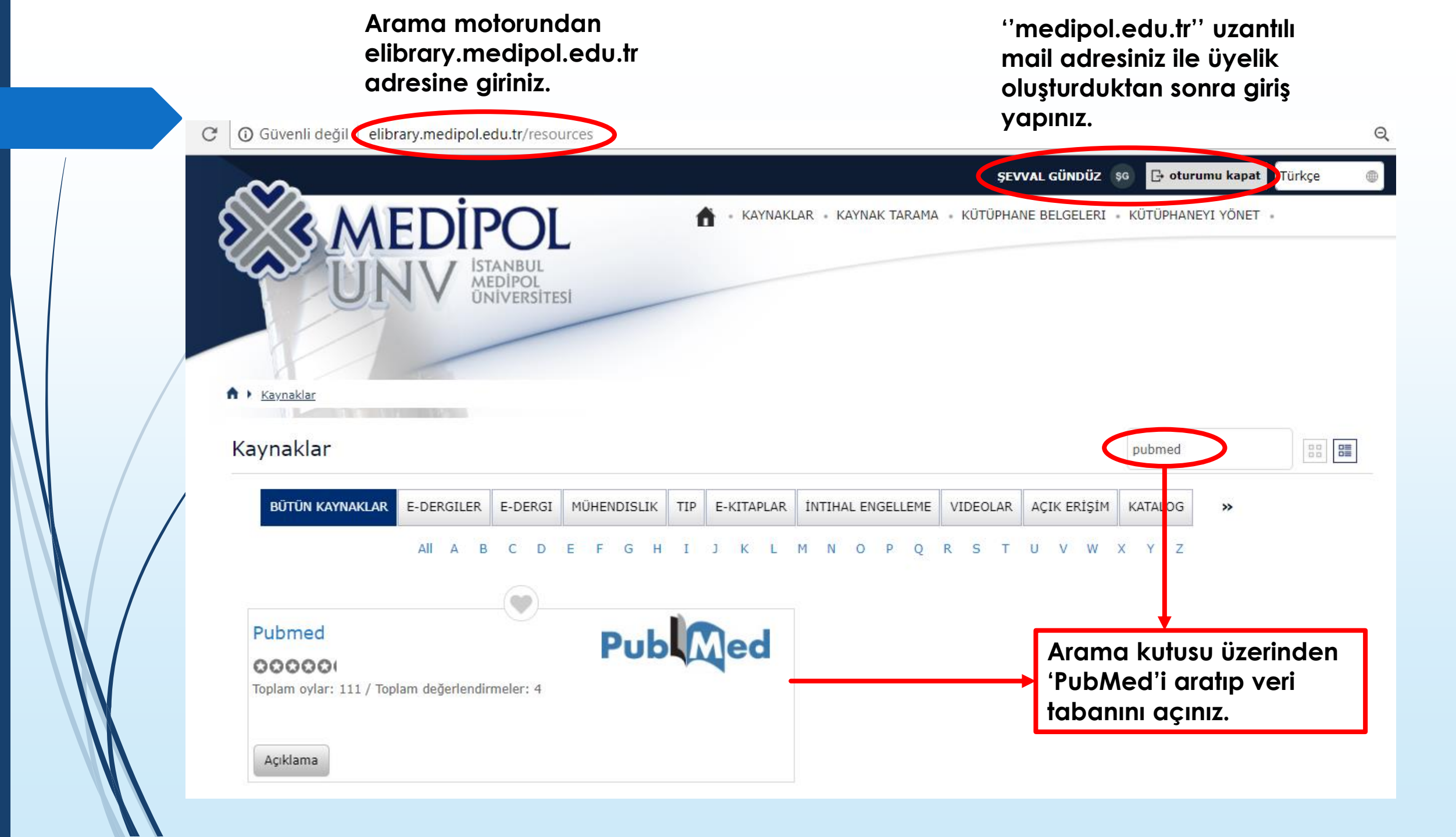

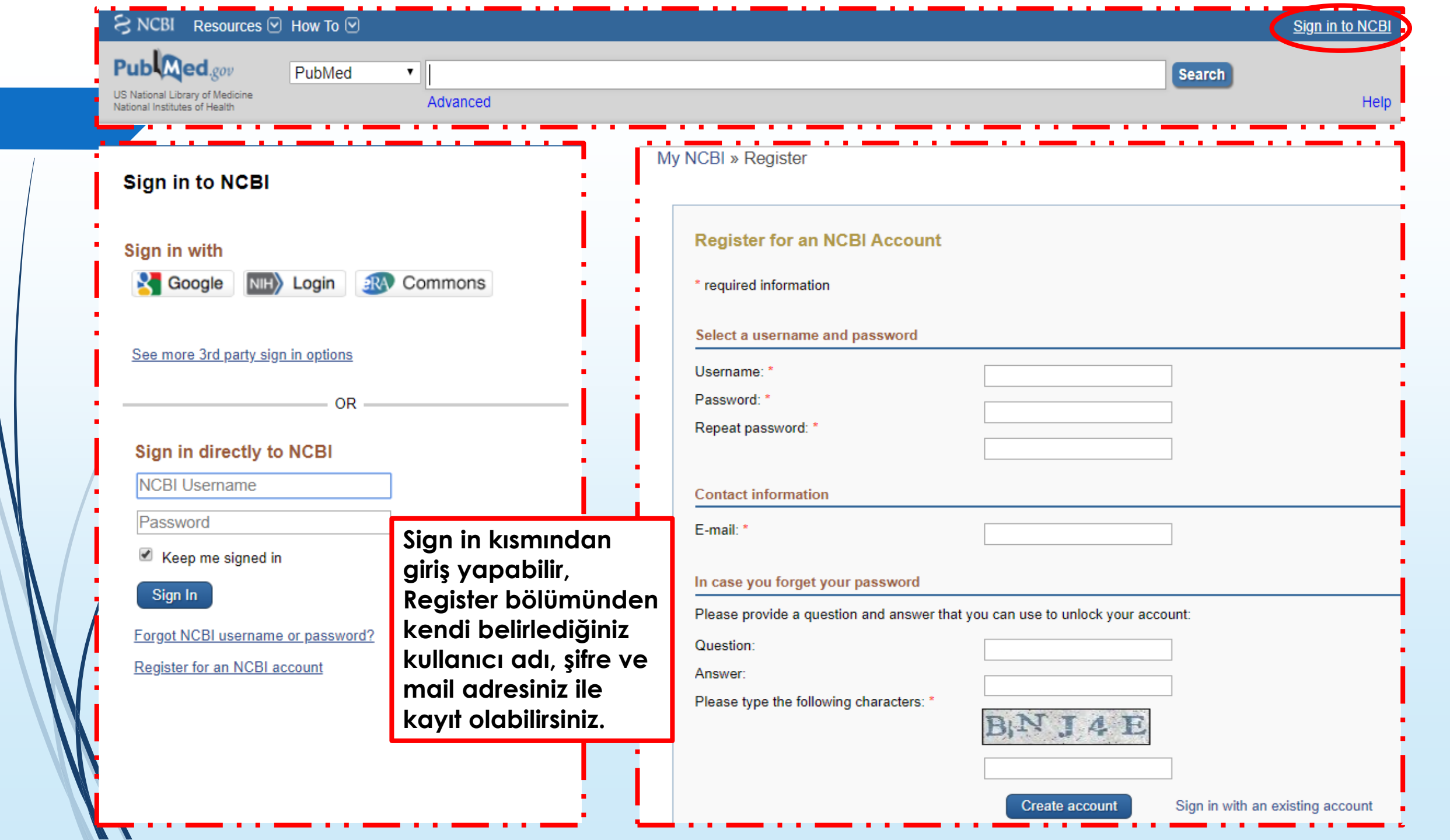

| All databases ile tüm ve<br>tabanları üzerinden araı<br>yapabilir yada konunuz<br>veri tabanını seçerek ar<br>gerçekleştirebilirsiniz. | eri<br>ma<br>ile ilgili<br>amanızı | Aramak istediğiniz anah<br>çubuğuna yazarak arata<br>bölümde çıkan anahtar<br>konu başlıklarından birin<br>kolaylaştırabilirsiniz. | lar kelimeyi aran<br>abilir yada alt<br>kelimeniz ile ilgili<br>i seçerek arama | na<br>i<br>nızı<br><u>Sign in to NCBI</u> |
|----------------------------------------------------------------------------------------------------|------------------------------------|----------------------------------------------------------------------------------------------------|---------------------------------------------------------------------------------|-------------------------------------------|
| Publed.gov PubMed                                                                                                    | • (biology)                        |                                                                                                    | 0                                                                               | Search                                    |
| US National Library o All Databases<br>National Institutes of Assembly                                                                 | molecular biology                  |                                                                                                    |                                                                                 | Help                                      |
| Biocollections                                                                                                    | cell biology                       |                                                                                                    |                                                                                 |                                           |
| BioProject                                                                                                    | synthetic biology                  |                                                                                                    |                                                                                 |                                           |
| BioSample<br>BioSystems                                                                                                    | systems biology                    |                                                                                                    |                                                                                 |                                           |
| Books                                                                                                    | developmental biology              |                                                                                                    |                                                                                 | fe science journals, and online           |
| ClinVar                                                                                                    | cancer biology                     |                                                                                                    | 1                                                                               | b sites.                                  |
| Conserved Domains                                                                                                    | chemical biology                   |                                                                                                    |                                                                                 |                                           |
| dbGaP<br>dbVar                                                                                                    | computational biology              |                                                                                                    |                                                                                 |                                           |
| EST                                                                                                    | nature cell biology                |                                                                                                    |                                                                                 |                                           |
| Using Publ Gene                                                                                                    | structural biology                 |                                                                                                    |                                                                                 |                                           |
| GEO DataSets                                                                                                    | molecular cell biology             |                                                                                                    |                                                                                 |                                           |
| PubMed QUICK GEO Profiles                                                                                                    | system biology                     |                                                                                                    |                                                                                 |                                           |
| <u>Full Text Article</u> GSS                                                                                                    |                                    |                                                                                                    |                                                                                 |                                           |
| PubMed FAQs HomoloGene                                                                                                    | •                                  |                                                                                                    | Turn off                                                                        |                                           |
| PubMed Tutorials                                                                                                    | Clinical Queries                   | 3                                                                                                    | E-Utilities (API)                                                               |                                           |
| New and Noteworthy                                                                                                    | Topic-Specific (                   | Queries                                                                                                    | <u>LinkOut</u>                                                                  |                                           |
|                                                                                                    |                                    |                                                                                                    |                                                                                 |                                           |

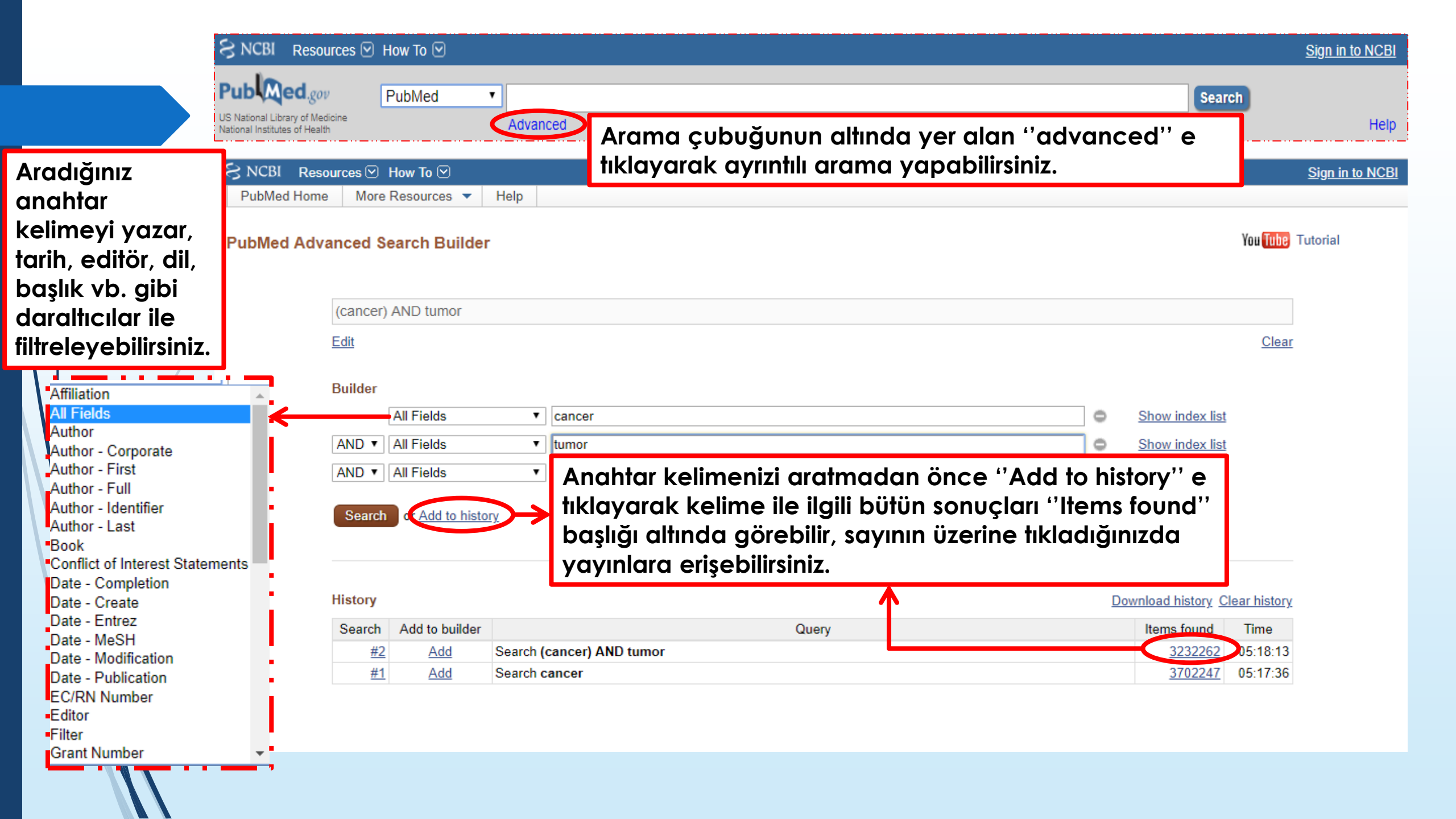

#### Resources 🕑 How To 🖂 S NCBI

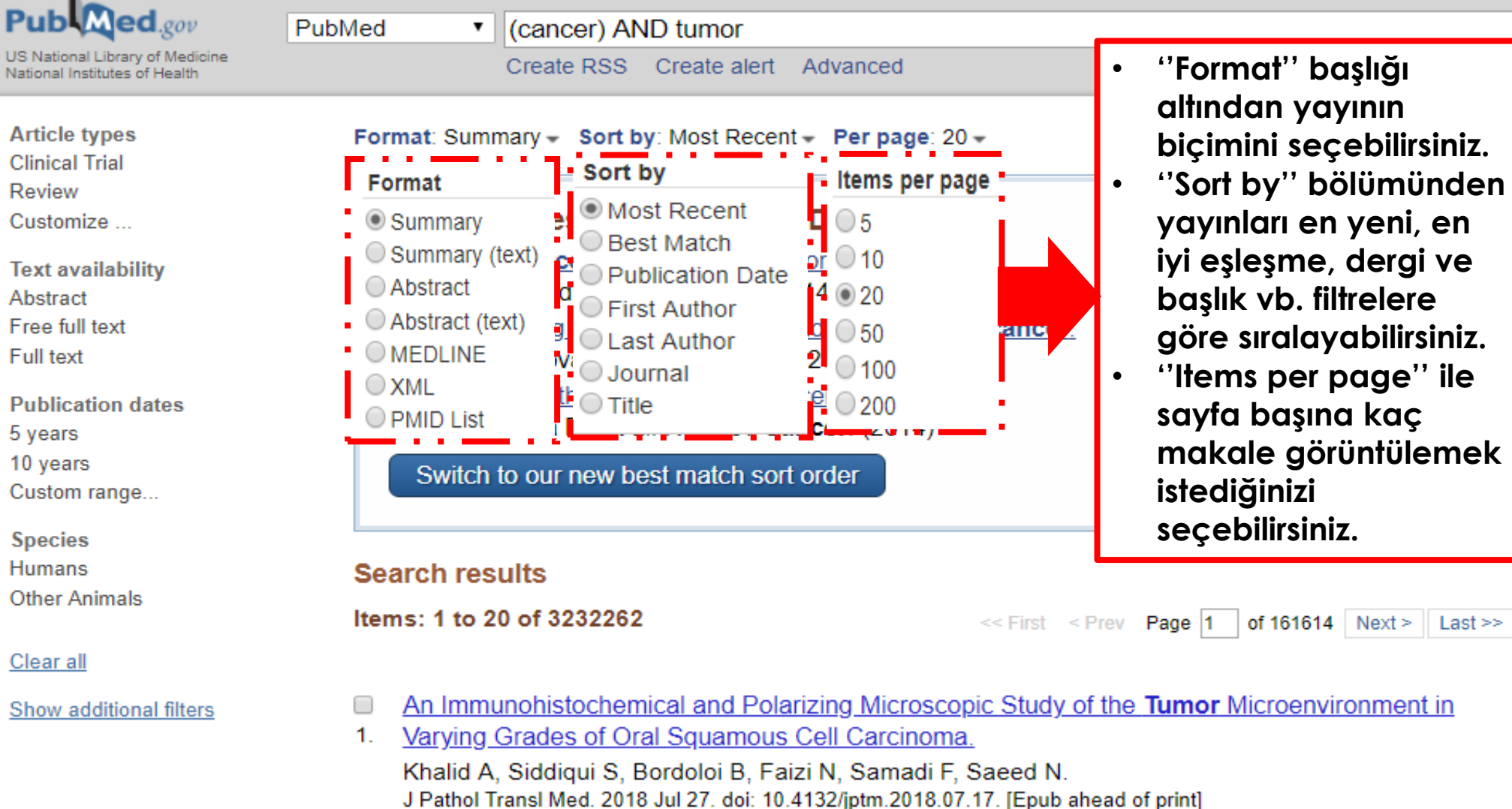

PMID: 30056635

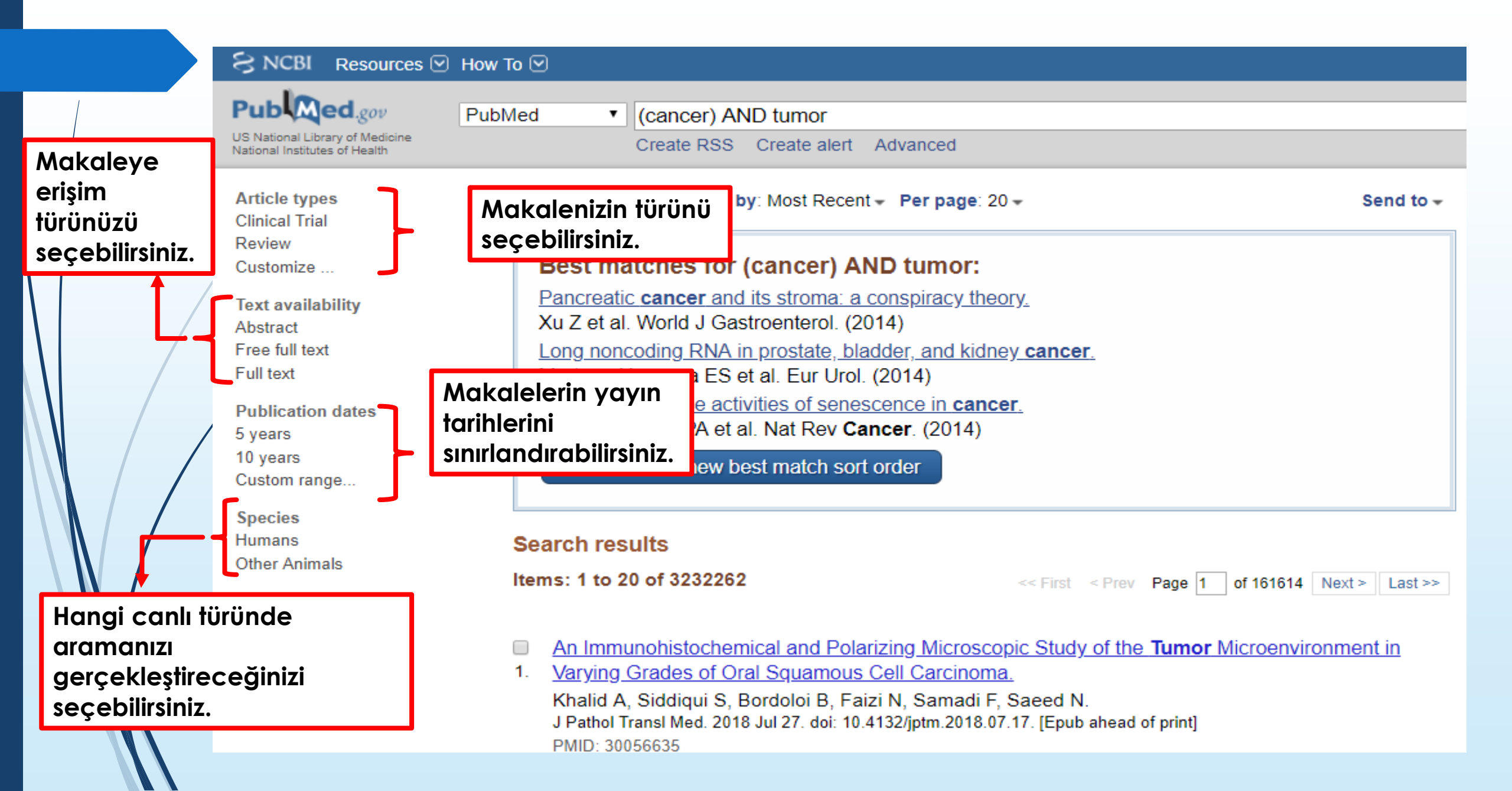

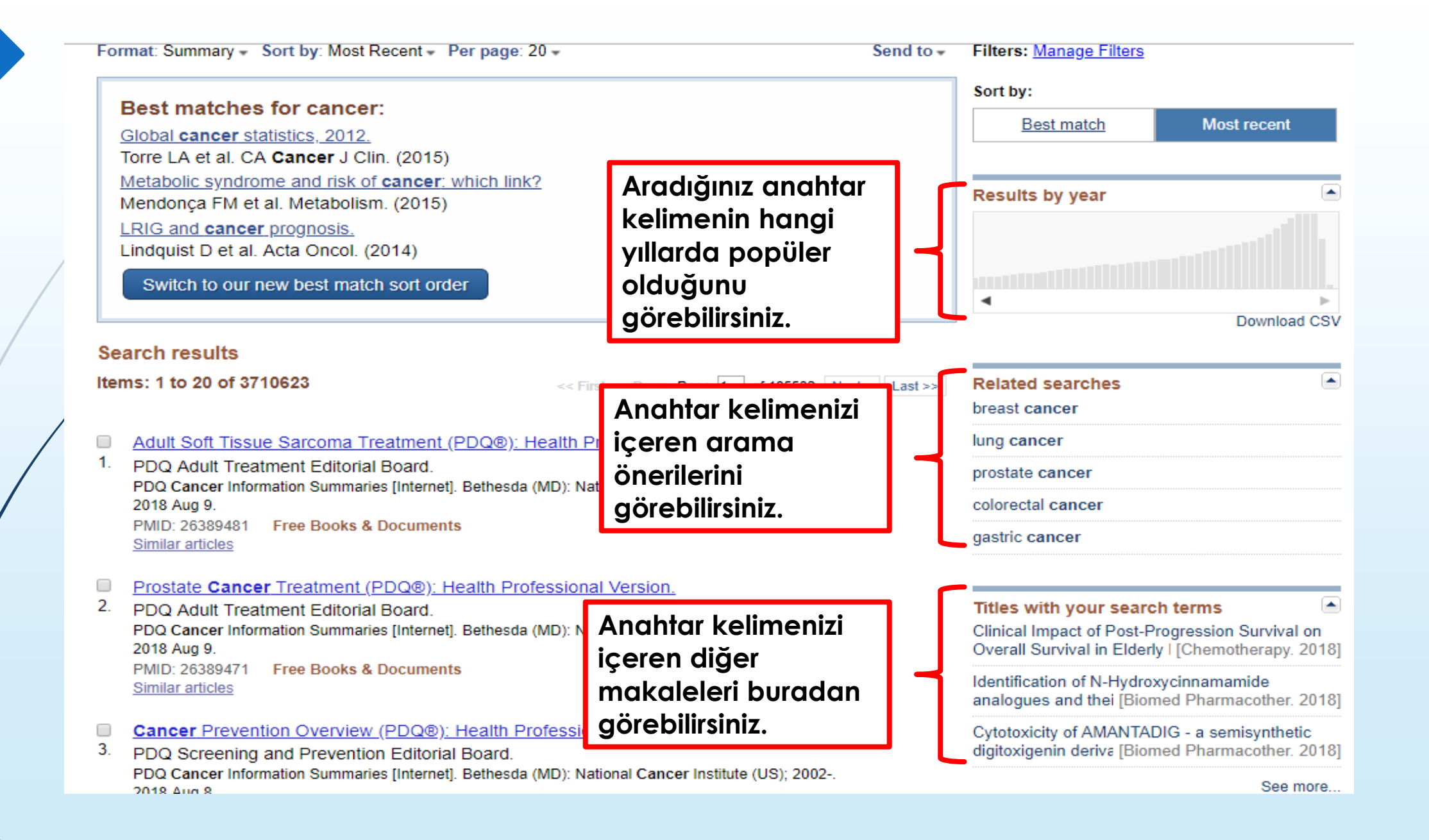

|   |    | Prostate Cancer Treatment (PDQ®); Health Profes                                                               | ssional Version.                                 |                                                  |
|---|----|----------------------------------------------------------------------------------------------------|--------------------------------------------------|--------------------------------------------------|
|   | 2. | PDQ Adult Treatment Editorial Board.                                                                          |                                                  | Titles with your search terms                    |
|   |    | PDQ Cancer Information Summaries [Internet]. Bethesda (M                                                      | Clinical Impact of Post-Progression Survival on  |                                                  |
|   |    | 2018 Aug 9.                                                                                                   | Overall Survival in Elderly [Chemotherapy. 2018] |                                                  |
|   |    | PMID: 26389471 Free Books & Documents                                                                         |                                                  | Identification of N-Hydroxycinnamamide           |
|   |    | Similar articles                                                                                              |                                                  | analogues and thei [Biomed Pharmacother. 2018]   |
|   |    | Cancer Prevention Overview (PDQ®): Health Profe                                                               | Cytotoxicity of AMANTADIG - a semisynthetic      |                                                  |
|   | 3. | PDQ Screening and Prevention Editorial Board.                                                                 |                                                  | digitoxigenin deriva [Biomed Pharmacother. 2018] |
|   |    | PDQ Cancer Information Summaries [Internet]. Bethesda (M<br>2018 Aug 8.                                       | See more                                         |                                                  |
|   |    | PMID: 26389451 Free Books & Documents                                                                         | Anahtar kelimenizi                               |                                                  |
|   |    | <u>Similar articles</u>                                                                                       |                                                  | Find related data                                |
|   |    | Penile Cancer Treatment (PDO®): Health Profess                                                                | aegiştirmeden tarklı bir                         |                                                  |
|   | 4. | PDO Adult Treatment Editorial Board                                                                           | veri tabanı seçerek                              |                                                  |
|   |    | PDQ Cancer Information Summaries [Internet]. Bethesda (N                                                      | arama yapabilirsiniz                             | Find items                                       |
|   |    | 2018 Aug 9.                                                                                                   |                                                  |                                                  |
| 1 |    | PMID: 26389381 Free Books & Documents                                                                         |                                                  |                                                  |
|   |    | Similar articles                                                                                              |                                                  | Search details                                   |
|   |    | Cancer Bain (BDO®): Batient Version                                                                           | Konunuz hakkındaki                               | "neonlasms"[MeSH Terms] OR "neonlasms"           |
|   | 5  | DO Supportive and Palliative Care Editorial Board                                                             | anahtar kelimeleri ye                            | [All Fields] OR "cancer"[All Fields]             |
|   | 0. | PDQ Supportive and Painative Care Editorial Board.<br>PDQ Cancer Information Summaries [Internet] Bethesda (M |                                                  |                                                  |
|   |    | 2018 Aug 10.                                                                                                  | seçtiginiz tiltreleri                            |                                                  |
|   |    | PMID: 26389322 Free Books & Documents                                                                         | görebilirsiniz.                                  |                                                  |
|   |    | Similar articles                                                                                              |                                                  | Search See more                                  |
|   |    | Skin Cancer Treatment (PDO®): Patient Version                                                                 |                                                  |                                                  |
|   | 6. | PDO Adult Treatment Editorial Board                                                                           |                                                  |                                                  |
|   |    | PDQ Cancer Information Summaries [Internet]. Bethesda (I                                                      | Daha önce yaptığınız                             | Recent Activity                                  |
|   |    | 2018 Aug 10.                                                                                                  | arastırmaları buradan                            | <u>Turn Off</u> <u>Clear</u>                     |
|   |    | PMID: 26389265 Free Books & Documents                                                                         | görebilirsiniz                                   | <b>Q</b> cancer (3710623)                        |
|   |    | Similar articles                                                                                              |                                                  | PubMed                                           |
|   |    |                                                                                                    |                                                  |                                                  |

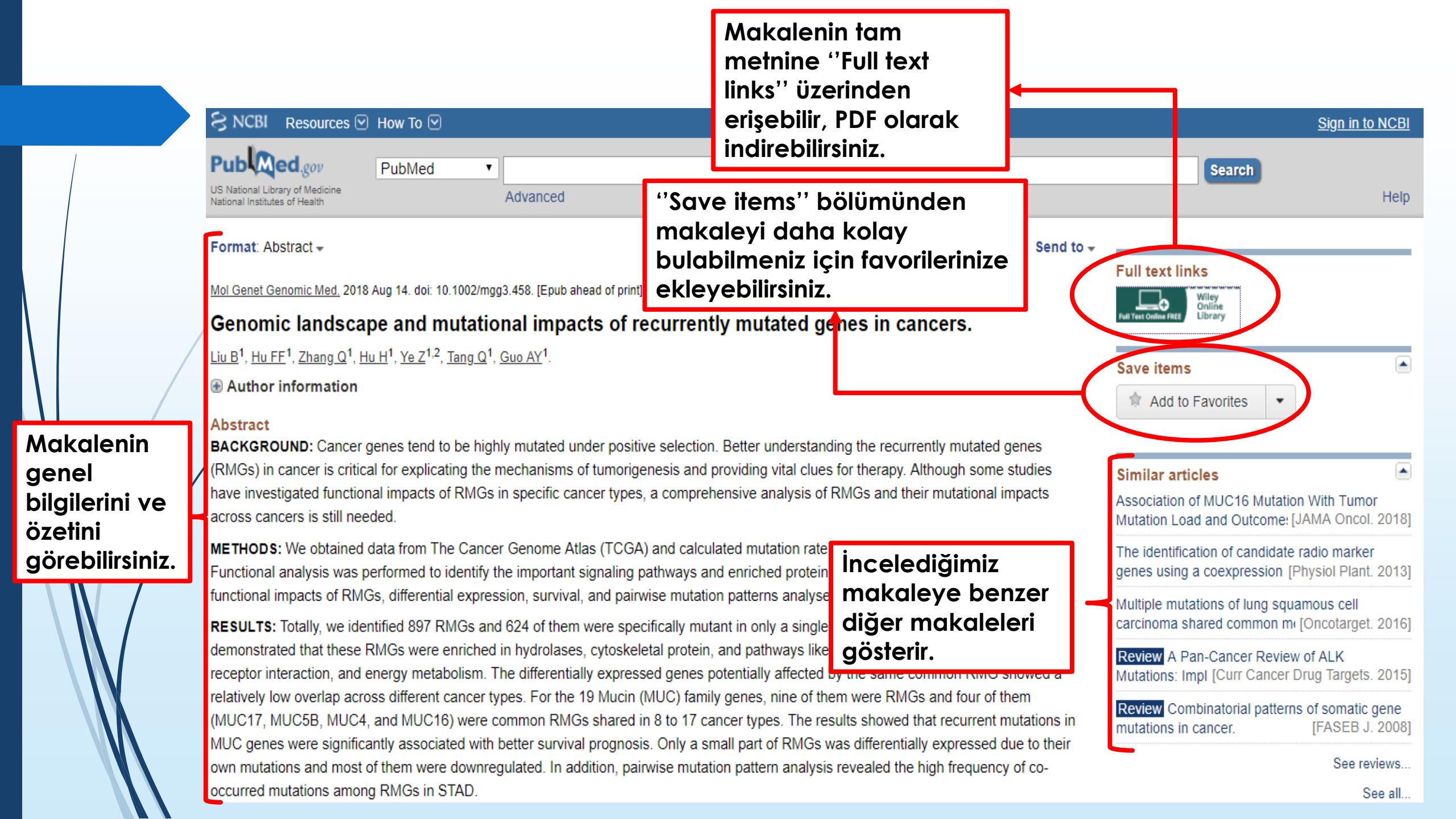

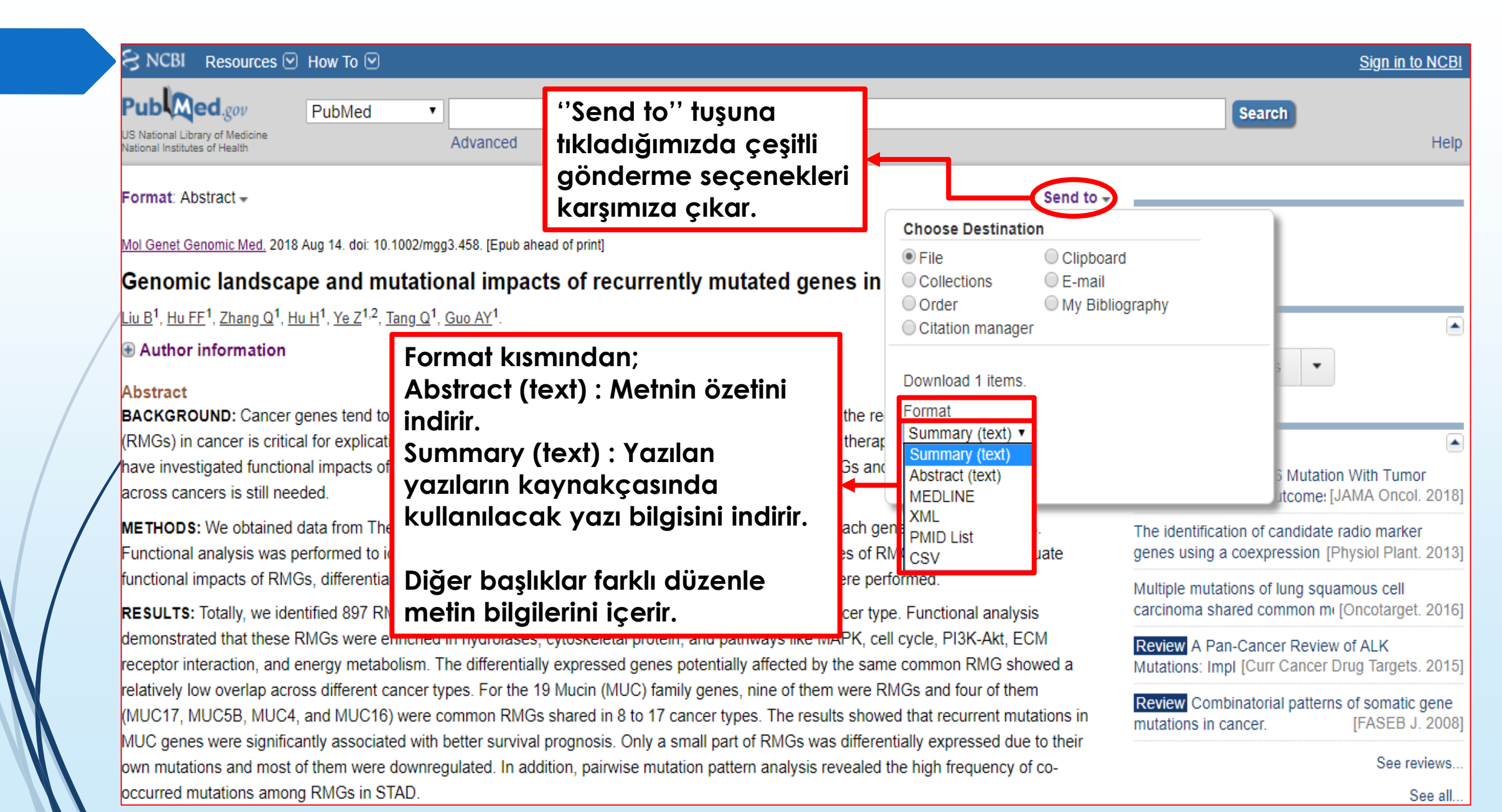

🔳 pubmed\_result (2) - Not Defteri

Dosya Düzen Biçim Görünüm Yardım

1. Mol Genet Genomic Med. 2018 Aug 14. doi: 10.1002/mgg3.458. [Epub ahead of print]

•Genomic landscape and mutational impacts of recurrently mutated genes in cancers.

Liu B(1), Hu FF(1), Zhang Q(1), Hu H(1), Ye Z(1)(2), Tang Q(1), Guo AY(1).

#### Author information:

(1)Department of Bioinformatics and Systems Biology, Key Laboratory of Molecular Biophysics of the Ministry of Education, College of Life Science and Technology, Huazhong University of Science and Technology, Wuhan, China.

(2)Department of Biochemistry and Molecular Biology, Tianjin Key Laboratory of Medical Epigenetics, Tianjin Medical University, Tianjin, China.

BACKGROUND: Cancer genes tend to be highly mutated under positive selection. Better understanding the recurrently mutated genes (RMGs) in cancer is critical for explicating the mechanisms of tumorigenesis and providing vital clues for therapy. Although some studies have investigated functional impacts of RMGs in specific cancer types, a comprehensive analysis of RMGs and their mutational impacts across cancers is still needed.

### Abstract (text)

- bölümünden
- indirdiğimiz metnin
- özeti.

X

#### 🔳 pubmed\_result (3) - Not Defteri

Dosya Düzen Biçim Görünüm Yardım

1: Liu B, Hu FF, Zhang Q, Hu H, Ye Z, Tang Q, Guo AY. Genomic landscape and mutational impacts of recurrently mutated genes in cancers. Mol Genet Genomic Med. 2018 Aug 14. doi: 10.1002/mgg3.458. [Epub ahead of print] PubMed PMID: 30107644. Summary (text) bölümünden indirdiğimiz yazı bilgisi.

| 3 NCBI Resources I How To I                                                                           | My NCBI tuşuna tıkla<br>karşımıza çıkan ekro<br>arama geçmişinizi<br>görebilirsiniz. | ayarak<br>andan                                                                                                    | <u>Customize this pag</u>                     | <u>sevval</u><br><u>ge   NCBI Site Preferences</u>      | gunduz <u>My NCE</u><br>  <u>Video Overview</u> | l <u>Help</u> |
|----------------------------------------------------------------------------------------------------|--------------------------------------------------------------------------------------|----------------------------------------------------------------------------------------------------|-----------------------------------------------|---------------------------------------------------------|-------------------------------------------------|---------------|
| Search NCBI databases                                                                                 | 🔺 🗶 🛛 Si                                                                             | Saved Searche                                                                                                    | s                                             |                                                         |                                                 |               |
| Search : PubMed    Hint: clicking the "Search" button without any terms list                          | Search<br>ed in the search box will transport you to                                 | You don't have any saved searches yet.<br>Go and <u>create some saved searches</u> in PubMed or our other databases.<br><u>Manage Saved Searches »</u> |                                               |                                                         |                                                 |               |
| that database's noniepage.                                                                            | C                                                                                    | Collections                                                                                                    |                                               |                                                         |                                                 |               |
| My Bibliography                                                                                       | × X                                                                                  | Collec                                                                                                    | ction Name<br>edit                            | Items Settings/Sharing                                  | Type                                            |               |
| Your bibliography contain                                                                             | s no items.                                                                          | My Bibliography                                                                                                    | <u>edit</u>                                   | 0 O Private                                             | Standard                                        |               |
|                                                                                                    | <u>Manage My Bibliography »</u>                                                      | Other Citations                                                                                                    | edit                                          | 0 <u>Private</u><br>Ma                                  | Standard                                        |               |
| Recent Activity                                                                                       |                                                                                      | lilters                                                                                                    |                                               |                                                         |                                                 |               |
| Time         Database         Type           07:23 AM         PubMed         record         Genomic I | Term<br>andscape and mutational im                                                   | Filters for: PubMe                                                                                                    | ed 🔻                                          |                                                         |                                                 |               |
| 06:20 AM PubMed search <u>genomic la</u>                                                              | indscape and mutational                                                              |                                                                                                    | You do not have any ac<br>Add filters for the | tive filters for this database.<br>e selected database. |                                                 |               |

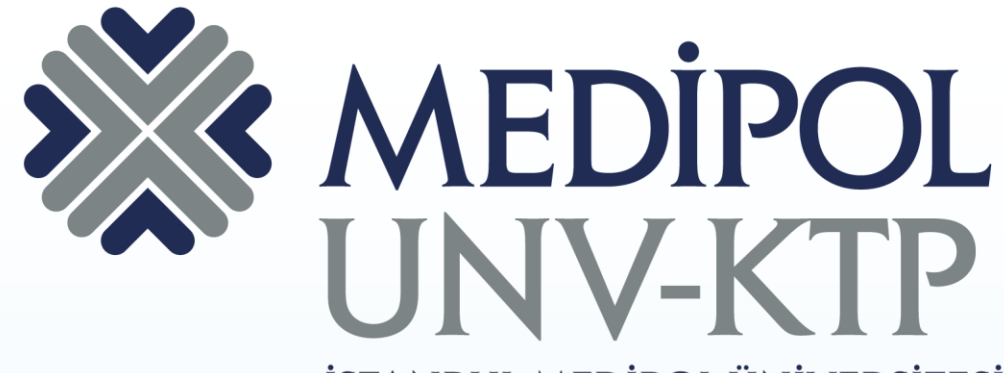

İSTANBUL MEDİPOL ÜNİVERSİTESİ KÜTÜPHANESİ

### TEŞEKKÜRLER.

Sorularınız için: <u>kutuphane@medipol.edu.tr</u> adresine mail atabilirsiniz.